# **Tutorial TinkerCAD Electrical Parallel Circuit**

## By: Matthew Jourden

# Brighton High School Brighton, MI

- 1. Navigate to TinkerCAD.com > Click Sign In Icon (Top Left Side of Screen > Select Students, Join your Classroom > Classroom CODE: See Teacher for Code > Nickname: Student First Name (all lower case)
- 2. User Hub > Select Circuits > Select Create New Circuit

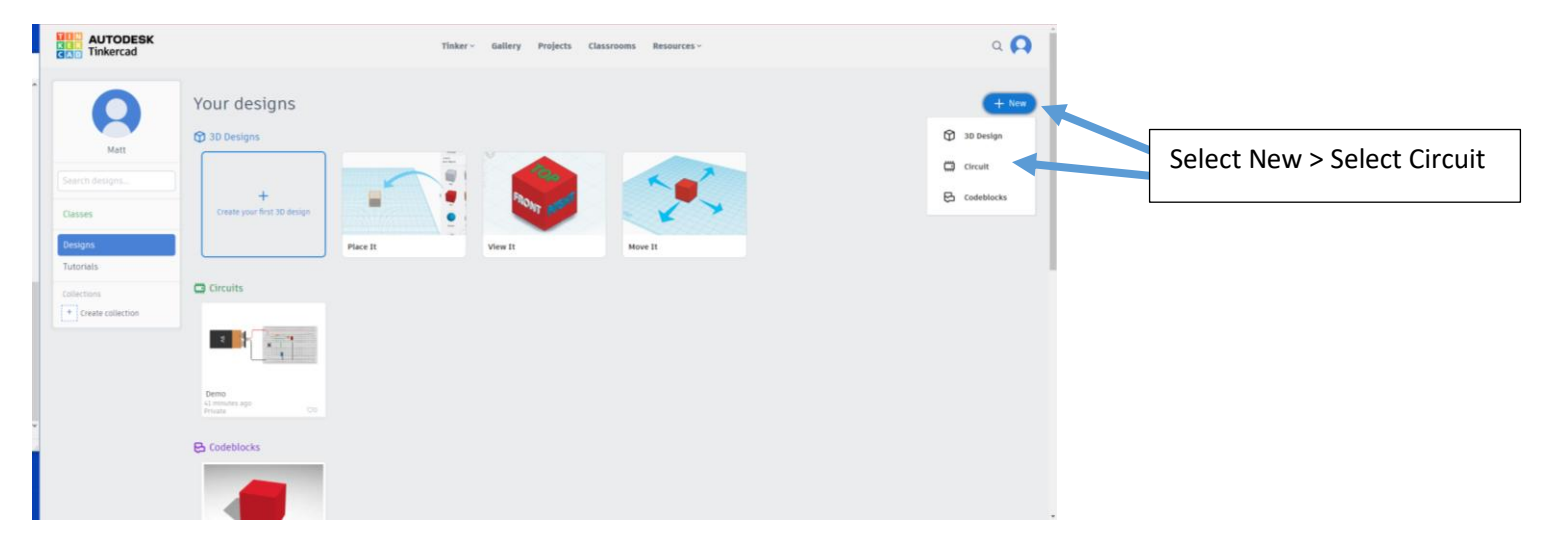

3. Rename File > Electrical Circuits 2: Parallel Circuit

## **Parallel Circuits**

A **parallel circuit** is a closed **circuit** in which the current divides into two or more paths before recombining to complete the **circuit**. Each load connected in a separate path receives the full **circuit** voltage, and the total **circuit** current is equal to the sum of the individual branch currents

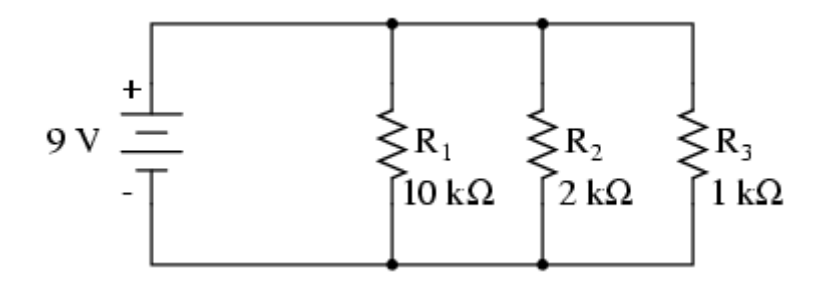

- 4. Place a 9V Battery, Breadboard (connection to the breadboard is the same as to a electrical component; place cursor on the breadboard hole to connect too; wait for the red box to appear > Left Click), and wires (adjust colors as shown) as follows
  - 1. The previous Tutorial Electrical Circuits 1: Series Circuits did not use a Breadboard. Here we will use a breadboard, which allows the user to connect electrical components easier when having to reuse wires for multiple components. At the end of the tutorial the same circuit will be shown without using a breadboard
  - 2. Breadboard overview

#### **Breadboard Setup**

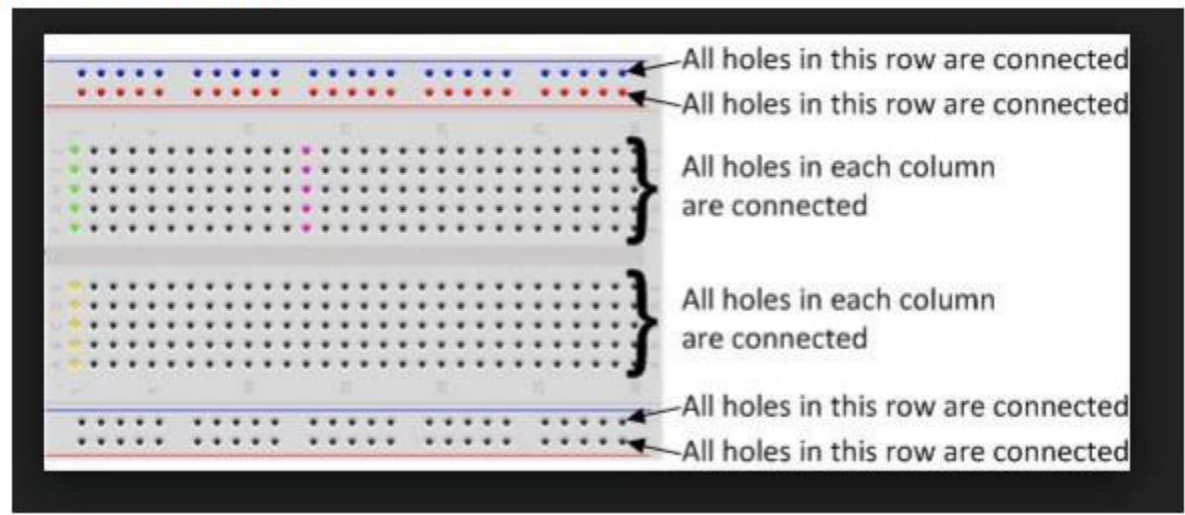

3. Connect wires and change colors as shown

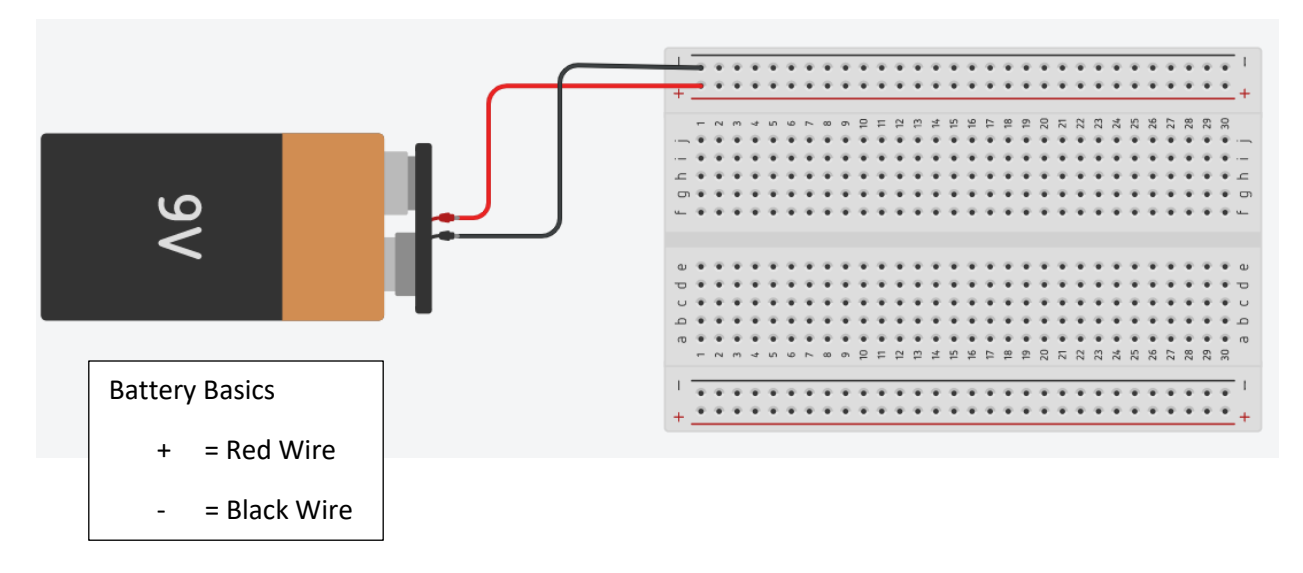

 Place the electrical components and change the properties as shown NOTE: Be sure to place the Anode (Bent Wire) leading from the + Side of the Battery and the Cathode (Straight Wire) Leading to the – Side of the Battery

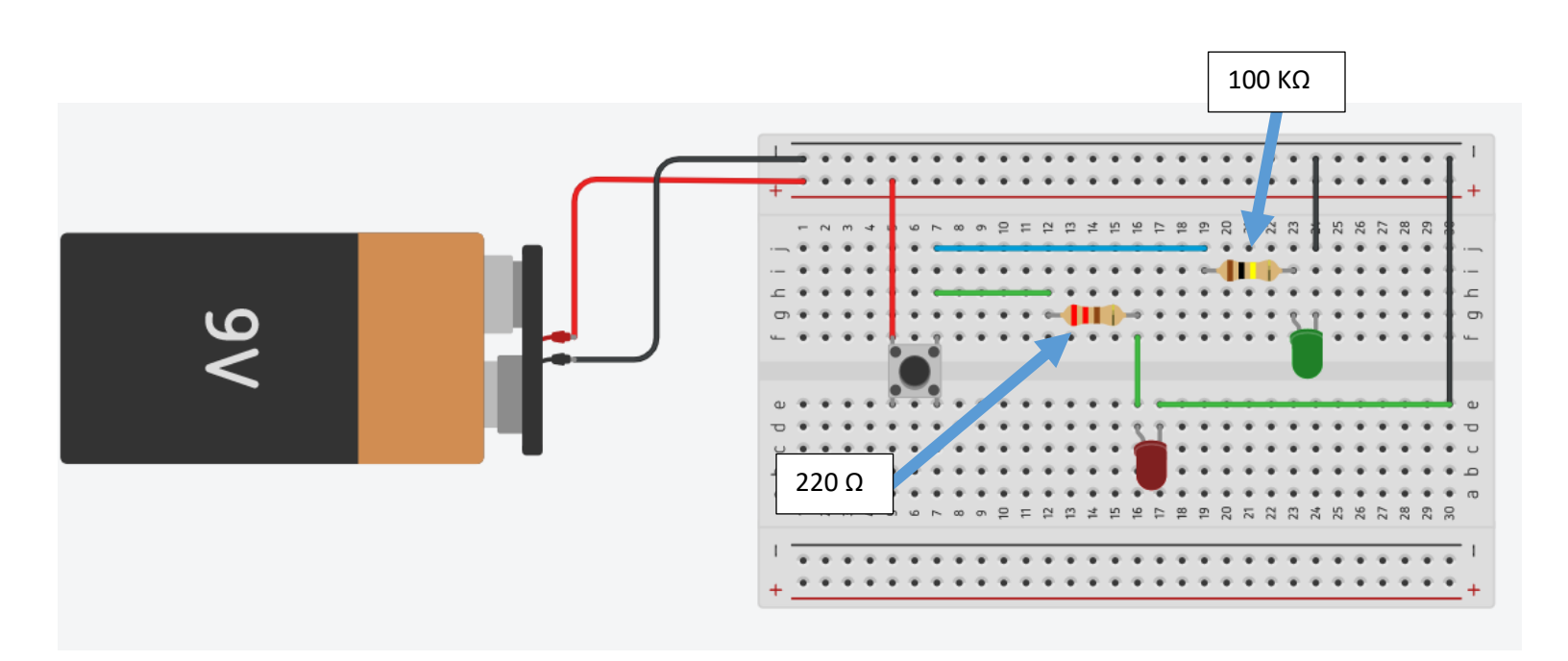

5. Run the Simulation > Press the push button to turn the LED's on > Notice the RED LED is brighter than the Green LED because of the size resistor that is blocking the amount of electrical load being applied to the LED

**Submission:** To Submit TinkerCAD Tutorials and Assignments: Select Share Icon (Top Right Corner) > Select Invite People > Copy URL > Navigate to Student Email Account > Compose a New Email > To: <u>jourdem@brightonk12.com</u> > Fill Subject Heading TinkerCAD "Tutorial or Assignment" "Tutorial/Assignment Name" > Send